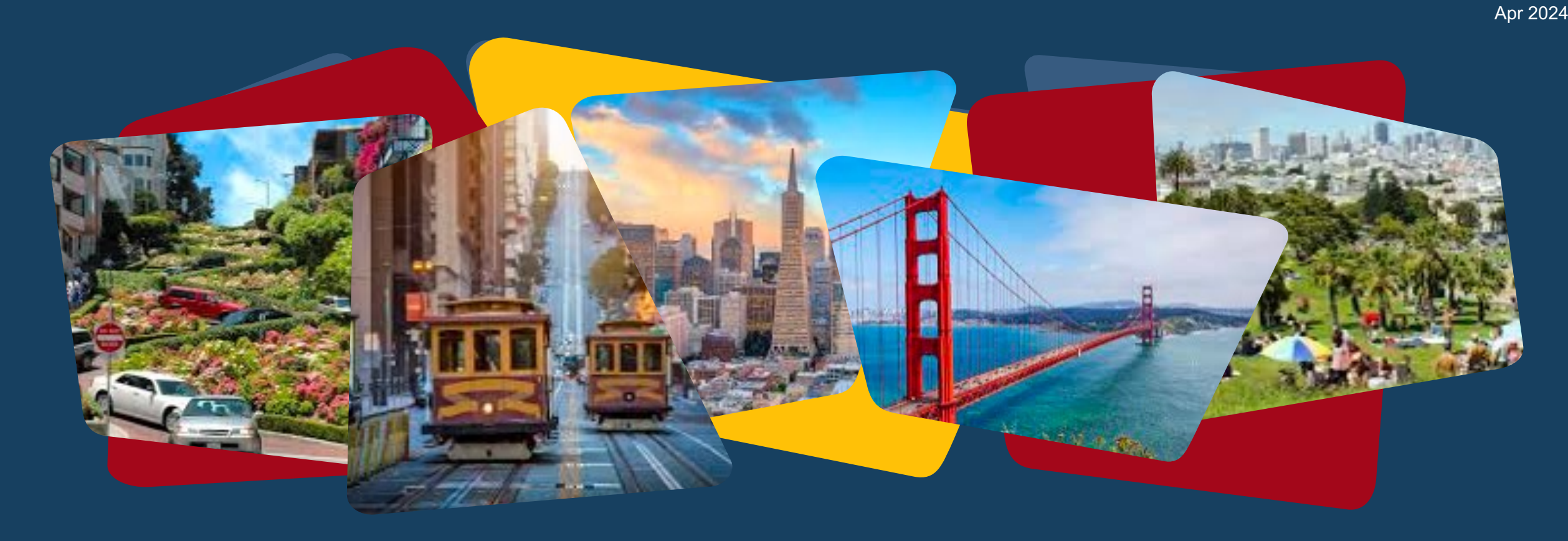

# **HOPE CE Training**

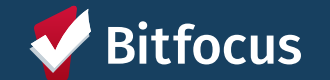

# Today's Agenda

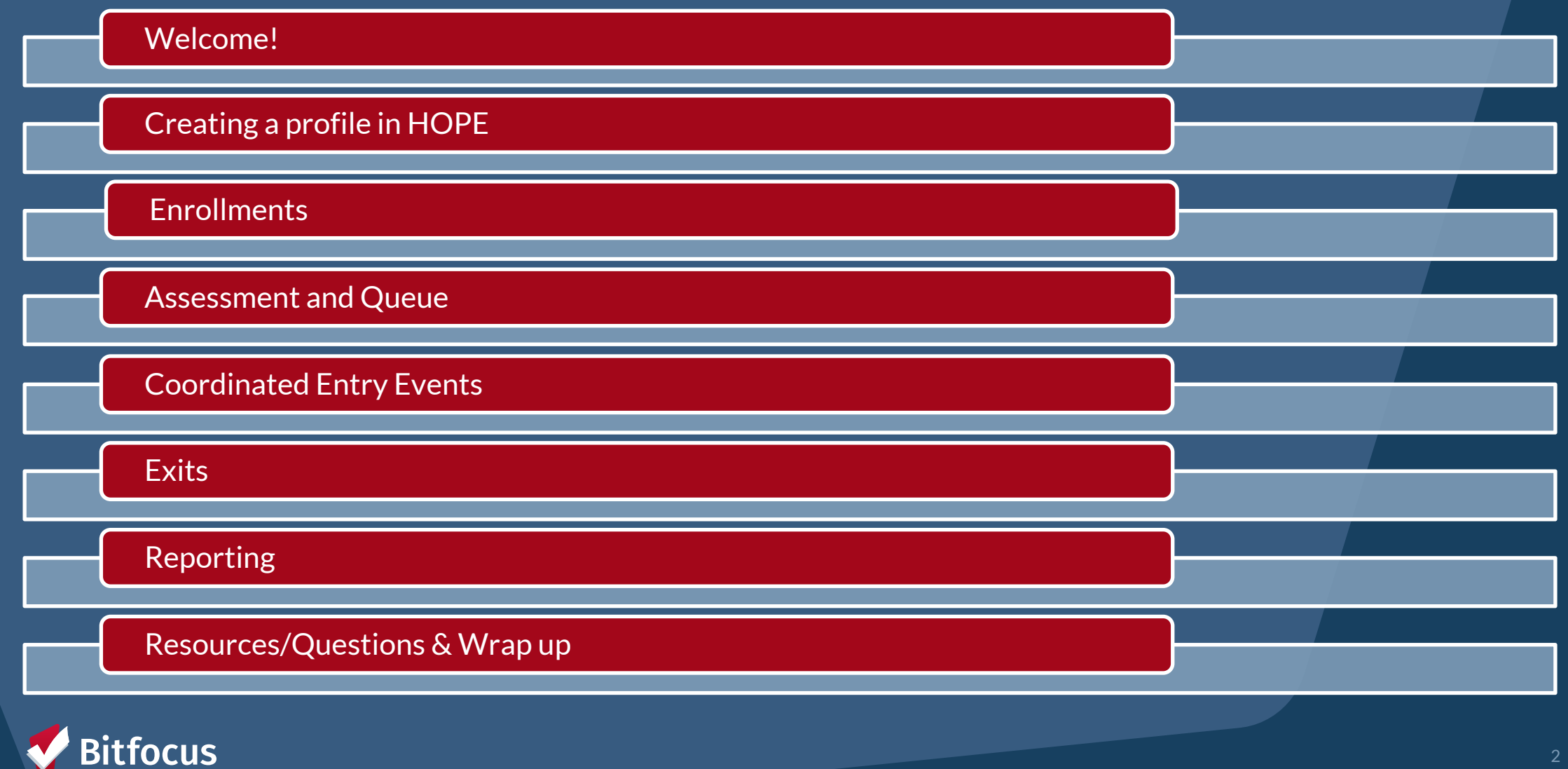

# **Creating a Profile in HOPE**

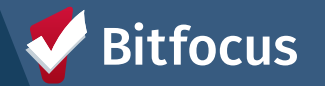

# **Creating New Profiles in the HOPE system**

Search the client within the HOPE system to be sure that a profile for your agency doesn't already exist

- ---> Search for household/ head of household
- ---> Search by name, DOB and SSN

Complete the fields that the client feels comfortable sharing. It helps tell their story and ensure that staff using the system know the appropriate information for the client.

- If a client chooses not to answer a specific question, use "Client prefers not to answer"
- If the client does not know the answer, use "Client doesn't know"
- **"Data not collected"** should only be used in the case that question was not asked

| SEA | RCH FOR A CLIENT                                               | ADD CLIENT 🕂 |
|-----|----------------------------------------------------------------|--------------|
|     | Q Enter search terms for a client                              | SEARCH       |
|     | Use full name, partial name, date of birth or any combination. |              |

CREATE A NEW CLIENT

| Social Security Number                                                | ·      |   |
|-----------------------------------------------------------------------|--------|---|
| Quality of SSN                                                        | Select | ~ |
| Last Name                                                             |        |   |
| First Name                                                            |        |   |
| Quality of Name                                                       | Select | ~ |
| Quality of DOB                                                        | Select | ~ |
| Date of Birth                                                         | _/_/   |   |
| REQUIRED FORMAT FOR DATE OF BIRTH MM/DD/                              | үүүү   |   |
| ONE ID                                                                |        |   |
| Middle Name                                                           | None   | ~ |
| Alias                                                                 |        |   |
| What is the client's current gender identity?                         | Select | ~ |
| What is the appropriate pronoun to use when<br>addressing the client? | Select | ~ |
|                                                                       |        |   |

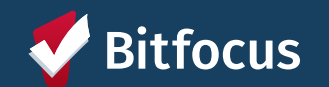

# **Privacy Prompt**

I/We have reviewed our agency's privacy practices with the client.

| ~ |
|---|
|   |
|   |
|   |
|   |

- ----- You will see a prompt on the bottom of the client profile screen that says "I/We have reviewed our agency's privacy practices with the client"
- - ---> If the entry is not retroactive, "No" should never be selected

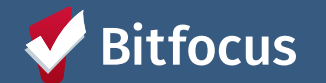

# **Program Enrollments**

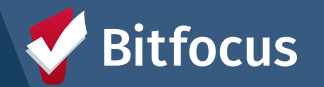

### **Program Enrollments**

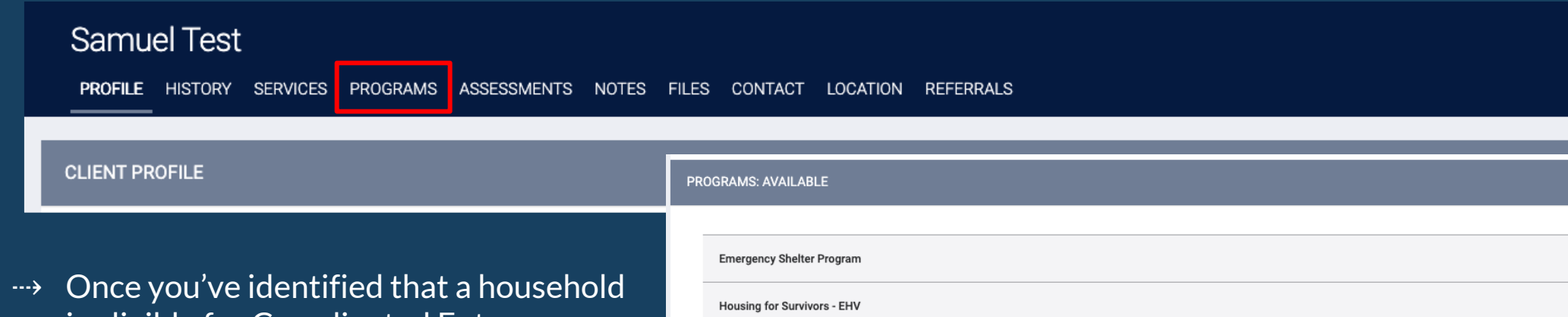

- is eligible for Coordinated Entry, you can enroll them into your CE program by completing the following:
  - 1. Go to the client profile
  - 2. Click on the PROGRAMS tab
  - 3. Scroll down to the Programs: Available section
  - 4. Click on the San Francisco Coordinated Entry for Survivors program
  - 5. Include group members (if applicable)
  - 6. Clicking Enroll

iocus

| PROGRAMS: AVAILABLE                                                                                       |        |
|----------------------------------------------------------------------------------------------------|--------|
|                                                                                                    |        |
| Emergency Shelter Program                                                                                 | ~      |
| Housing for Survivors - EHV                                                                               | ~      |
| Housing for Survivors - RRH                                                                               | ~      |
| San Francisco Coordinated Entry for Survivors                                                             | ^      |
| Active Clients<br>12<br>CLENTS<br>42 % Families<br>58 % Individuals                                       |        |
| Funding Source         HUD: CoC - Supportive Services Only         Availability         Full Availability |        |
| Include group members: Sally Huffman                                                                      |        |
|                                                                                                    | ENROLL |

## Program Enrollments: Enrollment Form

- Project Start Date is the date that client enrolled into the program
- Housing Move-in Date is completed when client moves into permanent housing (must always be the same as or occur after Project Start Date)
- Be sure to...
  - Ask all questions and fill in answers as completely as the household is comfortable answering
  - Complete enrollment forms for all household members

| lope                    | Smith                          |                               |                              |              |               |            |                  |                 |              |        |
|-------------------------|--------------------------------|-------------------------------|------------------------------|--------------|---------------|------------|------------------|-----------------|--------------|--------|
| PROFILE                 | HISTORY                        | SERVICES                      | PROGRAMS                     | ASSESSMENTS  | NOTES         | FILES      | REFERRALS        | CONTACT         | LOCATION     |        |
|                         |                                |                               |                              |              |               |            |                  |                 |              |        |
|                         |                                |                               |                              |              |               |            |                  |                 |              |        |
| Enro                    | oll 'Emerg                     | ency She                      | lter Progra                  | m' program f | or clien      | t Hope     | e Smith          |                 |              |        |
| Progr                   | am Date                        |                               |                              | 02/16/2024   | 1 U<br>25     |            |                  |                 |              |        |
|                         |                                |                               |                              |              |               |            |                  |                 |              |        |
| TRAN                    | ISLATION AS                    | SISTANCE N                    | EEDED                        |              |               |            |                  |                 |              |        |
| Trans                   | lation Assist                  | ance Needed                   | I                            | No           |               |            |                  |                 |              | $\sim$ |
|                         |                                |                               |                              |              |               |            |                  |                 |              |        |
| PRIO                    | R LIVING SIT                   | UATION                        |                              |              |               |            |                  |                 |              |        |
| Туре                    | of Residence                   | 9                             |                              | Emergency    | / shelter, ir | ncluding   | hotel or motel p | baid for with e | mergency she | elt∽   |
| Lengt                   | th of Stay in I                | Prior Living Si               | ituation                     | One month    | or more,      | but less t | than 90 days     |                 |              | ~      |
| Appro                   | oximate date<br>elessness sta  | this episode<br>arted         | of                           | 12/12/2023   | 25            |            |                  |                 |              |        |
| Numi<br>Have            | per of times on in the past    | on the streets<br>three years | s, in ES, or Safe            | One Time     |               |            |                  |                 |              | $\sim$ |
| Total<br>stree<br>years | number of m<br>ts, in ES, or S | onths homel<br>afe Haven in   | ess on the<br>the past three | Two Month    | IS            |            |                  |                 |              | ~      |
| LIFET                   | IME LENGTH                     | OF HOMELE                     | ESSNESS IN SF                |              |               |            |                  |                 |              |        |
| Have                    | you ever bee                   | en homeless i                 | n SF?                        | Yes          |               |            |                  |                 |              | ~      |
| How                     | many years:                    |                               |                              | 0            |               |            |                  |                 |              |        |

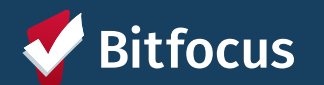

# Accessing a program enrollment

#### ---> After a client has been enrolled...

----> Program enrollments are accessible in the Program Tab of the client profile. You can click the pencil icon next to the enrollment you wish to view.

| PROGRA | PROGRAM HISTORY                                                                              |            |          |            |  |  |  |  |  |  |
|--------|----------------------------------------------------------------------------------------------|------------|----------|------------|--|--|--|--|--|--|
|        | Program Name                                                                                 | Start Date | End Date | Туре       |  |  |  |  |  |  |
| īZ     | San Francisco Coordinated Entry for Survivors<br>Coordinated Entry<br>HOPE System Agency (i) | 04/12/2024 | Active   | Individual |  |  |  |  |  |  |

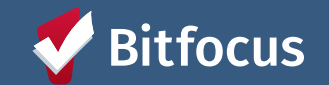

# **Assessment and Queue**

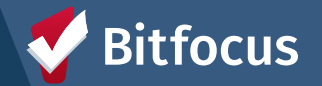

### How to complete the CE Assessment in HOPE

- 1. Click on the PROGRAMS tab from the client profile
- 2. Click to edit the client's enrollment in the San Francisco Coordinated Entry for Survivors program
- 3. Select the Assessments tab and click to **START** the assessment
- 4. Complete the assessment with the client/household
- 5. Click 'Save'

| Hope Smithson<br>profile history services programs assessments notes files contact location | N REFERRALS                                                              |                       |  |  |  |  |  |
|---------------------------------------------------------------------------------------------|--------------------------------------------------------------------------|-----------------------|--|--|--|--|--|
| PROGRAM HISTORY                                                                             |                                                                          |                       |  |  |  |  |  |
| Program Name                                                                                | PROGRAM: SAN FRANCISCO COORDINATED ENTRY FOR SURVIVORS                   |                       |  |  |  |  |  |
| San Francisco Coordinated Entry for Survivors<br>Coordinated Entry<br>HOPE System Agency    | Enrollment History Provide Services Events Assessments Notes Files Forms | × Exit                |  |  |  |  |  |
|                                                                                             | Assessments                                                              | LINK FROM ASSESSMENTS |  |  |  |  |  |
|                                                                                             | Status Update Assessment                                                 | START                 |  |  |  |  |  |
|                                                                                             | Annual Assessment                                                        | START                 |  |  |  |  |  |
|                                                                                             | HOPE CE Minimal Assessment                                               | START                 |  |  |  |  |  |
| <b>V</b> Bitfocus                                                                           | HOPE Survivor CE Assessment                                              | START                 |  |  |  |  |  |

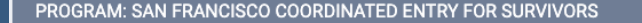

| Enrollment History Provide Services Events | s Assessments Notes Files Forms |
|--------------------------------------------|---------------------------------|
|--------------------------------------------|---------------------------------|

#### HOPE SURVIVOR CE ASSESSMENT

| Assessment Date                                                                            | 04/18/2024                                                             |        |
|--------------------------------------------------------------------------------------------|------------------------------------------------------------------------|--------|
| Assessment Location                                                                        | Asian Women's Shelter                                                  | $\sim$ |
| Assessment Type                                                                            | In person                                                              | $\sim$ |
| Assessment Level                                                                           | Housing Needs Assessment                                               | ~      |
|                                                                                            |                                                                        |        |
| Are you in a safe place for me to ask you some questions?                                  | Select                                                                 | ~      |
| How many people are in your household?<br>(Including yourself)                             |                                                                        |        |
| Are you or is anyone in your household in the following age ranges? (check all that apply) | Select                                                                 | $\sim$ |
|                                                                                            | 04110                                                                  |        |
| Last permanent zip code                                                                    | 34110                                                                  |        |
| Where are you currently staying?                                                           | Place not meant for habitation (e.g., a vehicle, an abandoned building | bu√    |

## HOPE Survivor CE Assessment

- ---> Information from enrollment screen will cascade forward into the assessment, including:
  - ---> Prior living situation information
  - ---> Income
  - ---> Disability
  - ---> Survivor of DV question
- ---> Assessment Level <u>should always</u> be Housing Needs Assessment
- ----> Be sure to pay attention as certain responses may trigger more questions to pop up

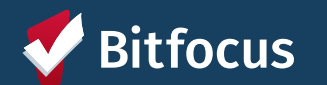

## How to add a client to the queue

Immediately after completing the assessment and clicking 'Save', you will be brought to the Program Eligibility Determination screen

- 1. Click the REFER DIRECTLY TO COMMUNITY QUEUE button
- 2. Click SEND REFERRAL on the next screen (*Do not mark Private*)

Note that you can only add a client to the queue after you've completed the HOPE Survivor CE Assessment

| C     | Changes successfully saved. |            |                  |         |                 |           |           |   |  |     |     |
|-------|-----------------------------|------------|------------------|---------|-----------------|-----------|-----------|---|--|-----|-----|
| PRO   | GRAM: SAN                   | FRANCISC   | O COORDINATED E  | NTRY FO | R SURVIVORS     |           |           |   |  |     |     |
|       | Enrollment                  | History    | Provide Services | Events  | Assessments     | Notes     | Files     |   |  | × E | xit |
| PRO   | GRAM ELIG                   | BILITY DE  | ERMINATION       |         |                 |           |           |   |  |     |     |
| R     | EFER DIRECT                 | LY TO COMN | IUNITY QUEUE     |         |                 |           |           |   |  |     |     |
|       |                             |            |                  |         |                 |           |           |   |  |     |     |
| REFER | TO PROGR                    | AM         |                  |         |                 |           |           |   |  |     |     |
|       | Referred P                  | rogram     |                  | C       | Community Queue |           |           |   |  |     |     |
|       | Referred to                 | Agency     |                  | (       | Community Queue |           |           |   |  |     |     |
|       | Referring /<br>Private      | Agency     |                  | (       |                 | /         |           |   |  |     |     |
|       | В                           | I 2=       | :=               |         |                 |           |           |   |  |     |     |
|       |                             |            |                  |         | s               | END REFER | RAL CANCE | L |  |     |     |

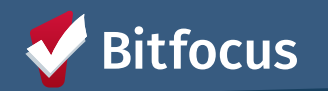

# How to add a client to the queue (cont)

- ---> If you didn't add the client to the queue immediately after completing the assessment, not to worry! You can always add them later by following these steps:
  - 1. Click on the Assessments tab within the client's CE for Survivors enrollment and view the client's completed CE Assessment under 'Assessment History'
  - 2. Click on the Eligibility button on the CE Assessment, and be brought to the Program Eligibility Determination screen
  - 3. Follow the steps of the previous slide

| ASSESSMENT HISTORY |                                                       |            |                 |  |  |  |  |  |
|--------------------|-------------------------------------------------------|------------|-----------------|--|--|--|--|--|
| А                  | dvanced search options $v_{iew} \sim$                 |            |                 |  |  |  |  |  |
|                    | Assessment Name                                       | Completed  | Details         |  |  |  |  |  |
|                    | HOPE Survivor CE Assessment<br>HOPE System Agency (i) | 04/12/2024 | SurvivorCE : 35 |  |  |  |  |  |
|                    | Other Status Assessment                               |            |                 |  |  |  |  |  |
|                    |                                                       |            |                 |  |  |  |  |  |

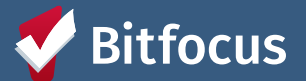

## **Community Queue Auto-exit Threshold**

---> Auto-exit threshold determines how long a client can be on the queue with no qualifying action before being autoexited

|                 | Auto-exit Threshold |
|-----------------|---------------------|
| Community Queue | 90 days             |

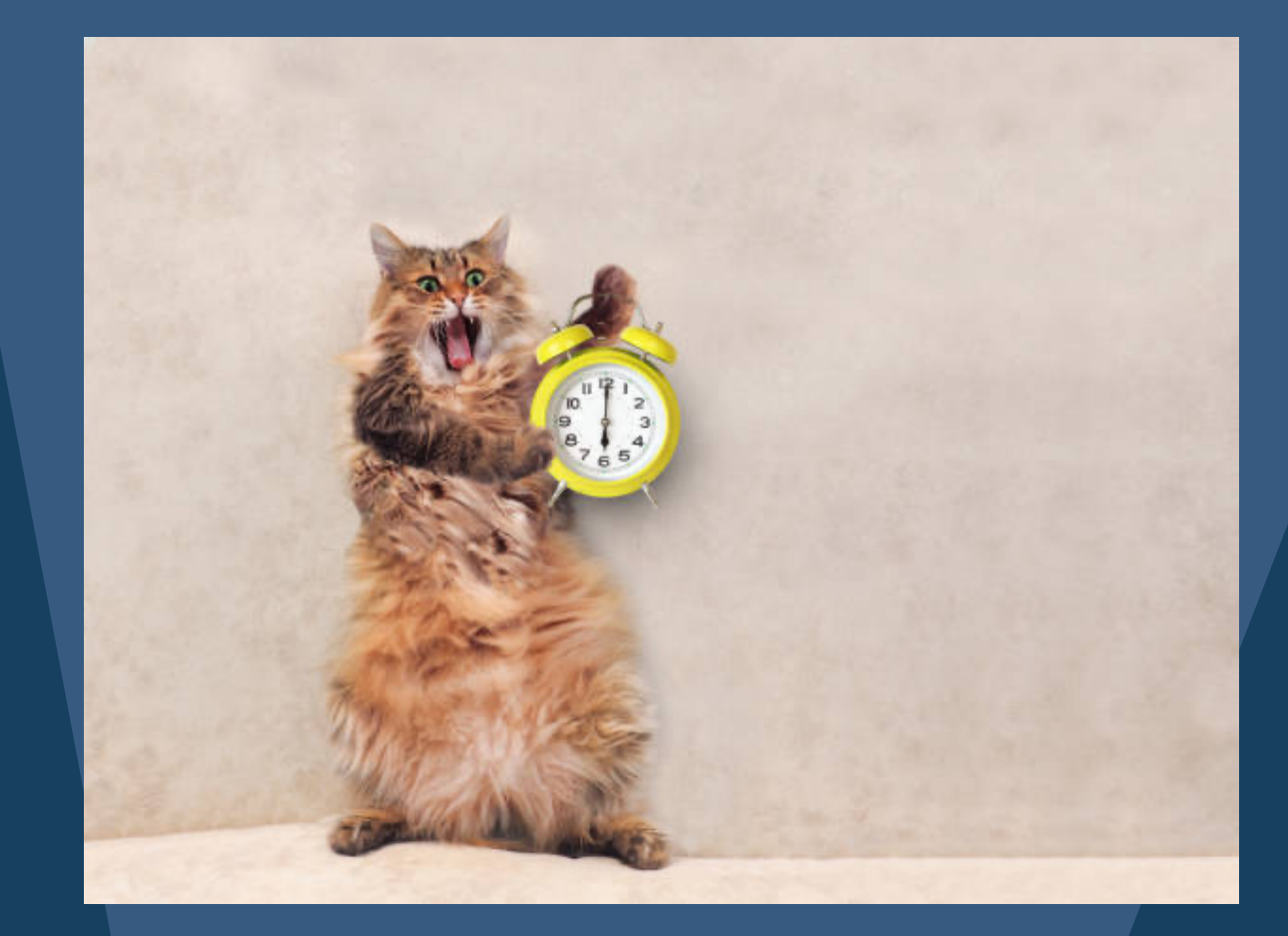

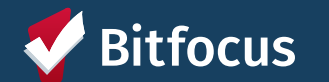

# How to keep a client active on the community queue

- → Adding a Service (client level and program level)
- ---- Adding an Event
- Adding an Assessment (client level and program level)
- ---> Adding a Status Assessment or Annual Assessment for a client
- Adding a new contact to the Contact tab
- Adding a location to the Location tab

- → Adding a File (client level and program level)
- Adding a note (client level and program level)
- ---- Adding an alert
- ---> Enrolling a client into a program
- ---> Exiting a client from a program
- ----> Creating a direct program referral
- Selecting the "CHECK-IN" button within the referral

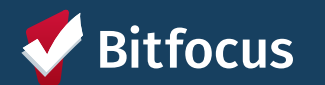

## Last Activity Date

All clients who are currently active on the community queue will have a blurb under their profile photo and UID

- ---> Click "View Details" to access information about the queue referral, including the Last Activity Date
- ---> Last Activity Date shows the last date a qualifying action to keep the client on the queue was performed
- ---> You can always use the CHECK IN button on this page to update this date and keep the client on the queue!

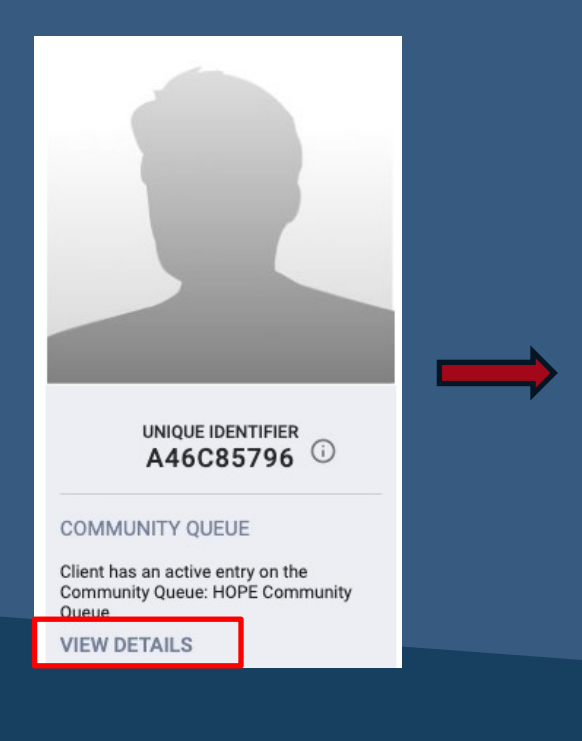

| REFERRAL: ASSIGN  |                     |
|-------------------|---------------------|
| Client            | Hope Smithson       |
| Referred to       | Community Queue     |
| Referring Agency  | HOPE System Agency  |
| Referred Date     | 04/12/2024          |
| Days Pending      | 0 day(s)            |
| Qualified         | Yes                 |
| SurvivorCE score  | 35                  |
| Last Activity     | 04/12/2024 CHECK-IN |
| Referred by Staff | Holly Aversano 访    |
| Navigator         | ASSIGN NAVIGATOR    |
| Private           |                     |
|                   | SAVE CHANGES CANCEL |

# Exits from Coordinated Entry and the Community Queue

- ---> The HOPE System will auto-exit a client from a CE program and the Community Queue after:
  - ---> A user saves a value for the Housing Move-In Date field in the enrollment screen of the Head of Household for any permanent housing program
  - ---> A user saves a permanent housing destination in the 'Destination' field for any program exit screen
- ---> Users can also manually exit the client from a program or from the Community Queue
  - ---> Program Exits will be covered in upcoming slides
  - ---> Can manually exit a client from the queue by clicking "View Details" under the client profile picture (as shown before), and scrolling to the 'Remove From Queue' section

| REMOVE FROM QUEUE  |                     |   |
|--------------------|---------------------|---|
| Reason for Removal | Select Reason       | ~ |
| Queue Removal Date | 04/17/2024          |   |
|                    | SAVE CHANGES CANCEL |   |

#### onesf-train.clarityhs.com says

You entered data indicating this client is within a permanent destination. As a result, this client will be removed from the Community Queue. Please confirm.

#### onesf-train.clarityhs.com says

You entered data indicating that this client is housed. As a result, this client will be exited from Coordinated Entry enrollments. Please confirm.

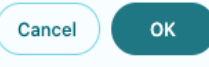

# **Coordinated Entry Events**

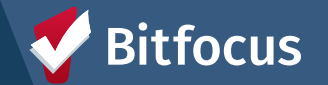

# **Coordinated Entry Events**

- Available for Coordinated Entry Programs
- Track referrals and other Coordinated Entry activities
- Important for reporting in the Coordinated Entry APR

| PROGRAM: SAN FRANCISCO COORDINATED ENTRY FOR SURVIVORS                    |        |
|---------------------------------------------------------------------------|--------|
| Enrollment History Provide Services <b>Events</b> Assessments Notes Files | × Exit |
| Coordinated Entry Events                                                  |        |
| Referral to Prevention Assistance project                                 | ~      |
| Problem Solving/Diversion/Rapid Resolution intervention or service        | ~      |
| Referral to scheduled Coordinated Entry Crisis Needs Assessment           | ~      |
| Referral to scheduled Coordinated Entry Housing Needs Assessment          | ~      |
| Referral to post-placement/follow-up case management                      | ~      |
| Referral to Street Outreach project or services                           | ~      |
| Referral to Housing Navigation project or services                        | ~      |

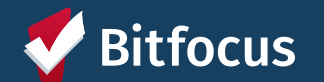

### How to Submit an Event

#### While within a program enrollment

- 1. Click on Events Tab
- 2. Click on Event Category
- 3. Click on the appropriate Event item
- 4. Adjust for appropriate date and write note
- 5. Include group members, if appropriate
- 6. Click Submit
- 7. Find Submitted Event in the Events tab under History

| Enrollment    | History                                  | Provide Services                | Events   | Assessments  | Notes | Files |  | × Exit |
|---------------|------------------------------------------|---------------------------------|----------|--------------|-------|-------|--|--------|
| Coordin       | ated Entry                               | v Events                        | _        |              |       |       |  |        |
| Referral to I | Prevention As                            | sistance project                | •        | Ever<br>Cate |       |       |  | ~      |
| Refe          | rral to Preven                           | tion Assistance proje           | ect      |              |       |       |  | ~      |
| 1             | Date<br>Include gro<br>Tes<br>Event Note | up members:<br>tSFNMin Bitfocus | /13/2023 | 25           |       |       |  |        |
|               | B                                        | I := :=                         |          |              |       |       |  |        |
|               |                                          |                                 |          |              |       |       |  | SUBMIT |
|               |                                          |                                 |          |              |       |       |  |        |

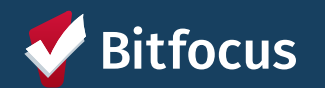

# **Coordinated Entry Events**

| Date             | 02/09/2023                                            |    |
|------------------|-------------------------------------------------------|----|
| Referral Result: | Successful referral: client accepted   Result Date:// | 25 |
| Event Note:      | Select Successful referral: client accepted           |    |
| B                | Unsuccessful referral: provider rejected              |    |
| Client was offe  | ed an Emergency Housing Voucher and accepted          |    |
|                  |                                                       |    |

 → Be sure to enter any details that are relevant to a referral

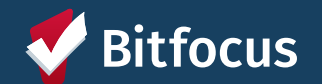

# Program Exits

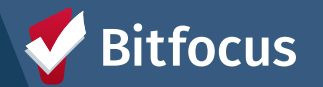

# **Program Exits**

#### To exit a household:

- 1. Go to client enrollment
- 2. Click 'Exit' in the top righthand corner of enrollment
- 3. Include household members in exit if appropriate
- 4. Complete Exit form and click 'Save & Close'

| PROGRAM: VERONA - GF                                  |                                                                                       |                   |
|-------------------------------------------------------|---------------------------------------------------------------------------------------|-------------------|
| Enrollment History Provide Services Assessments Notes | Files Forms                                                                           | × Exit            |
| Program Service History                               |                                                                                       | LINK FROM HISTORY |
|                                                       |                                                                                       |                   |
|                                                       |                                                                                       |                   |
|                                                       | No results found                                                                      |                   |
| Reservation Service Referral                          |                                                                                       |                   |
|                                                       | SELECT CLIENTS TO EXIT FROM PROGRAM                                                   |                   |
|                                                       | TestSFNMin Bitfocus Significant Other<br>Sandra Test Significant Other<br>END PROGRAM |                   |
|                                                       |                                                                                       |                   |

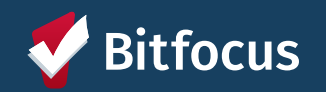

# Reporting

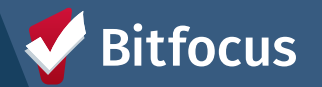

# **Reports Library**

| EPORTS CALENDAR       | D SEARCH | Holly Aversano,<br>San Francisco Net<br>≡ CASELOAD | work Ministries H ~<br>企 REFERRALS | HA |                |
|-----------------------|----------|----------------------------------------------------|------------------------------------|----|----------------|
| REPORT LIBRARY        |          |                                                    |                                    |    |                |
| Favorite Reports      |          |                                                    |                                    |    | 0 report(s) 🗸  |
| HUD Reports           |          |                                                    |                                    |    | 7 report(s) 🗸  |
| Data Quality Reports  |          |                                                    |                                    |    | 6 report(s) 🗸  |
| Service Based Reports |          |                                                    |                                    |    | 13 report(s) 🗸 |
| Program Based Reports |          |                                                    |                                    |    | 19 report(s) 🗸 |

- → Contains ready made or "canned" reports
- → To access, click the Reports icon from the Launchpad.
- Ability to "Favorite" reports

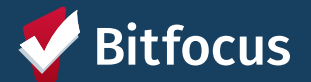

### Required Reporting for CE Programs

#### → [HUDX-235] CE APR

- → Found in Reports Library under HUD Reports
- → Useful for running HUD required CE APR report
- → Can be downloaded as a CSV-Upload file to be uploaded to HUD
- → More information about how to run a CE APR <u>can be found here</u>

| ORT | LIBRARY                                                       |
|-----|---------------------------------------------------------------|
| Fa  | vorite Reports                                                |
| HU  | D Reports                                                     |
|     | [HUDX-111] HUD CSV / XML Program Data Export [FY 2024]        |
|     | [HUDX-224] PATH Annual Report [FY 2024]                       |
|     | [HUDX-225] HMIS Data Quality Report [FY 2024]                 |
|     | [HUDX-227] Annual Performance Report [FY 2024]                |
|     | [HUDX-228] ESG CAPER [FY 2024]                                |
|     | [HUDX-231] LSA Export - Project-Focused LSA [FY 2023]         |
|     | [HUDX-235] CE APR [FY 2024]                                   |
|     | [HUDX-236] LSA - Project Descriptor HDX Upload Test [FY 2023] |

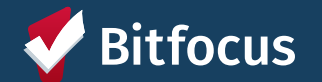

# **Other Useful Reports**

### ----> [GNRL-106] Program Roster

- ---> Found in Reports Library under Program Based Reports
- ---> Lists program stay and relevant household information for selected program(s)
- ----> Useful in ensuring program rosters are reflected accurately the database

### ---> [HUDX-225] HMIS Data Quality Report

- ----> Found in Reports Library under HUD Reports
- ---> Reviews data quality across a number of HMIS data elements
- ----> Useful to ensure data cleanliness for reporting

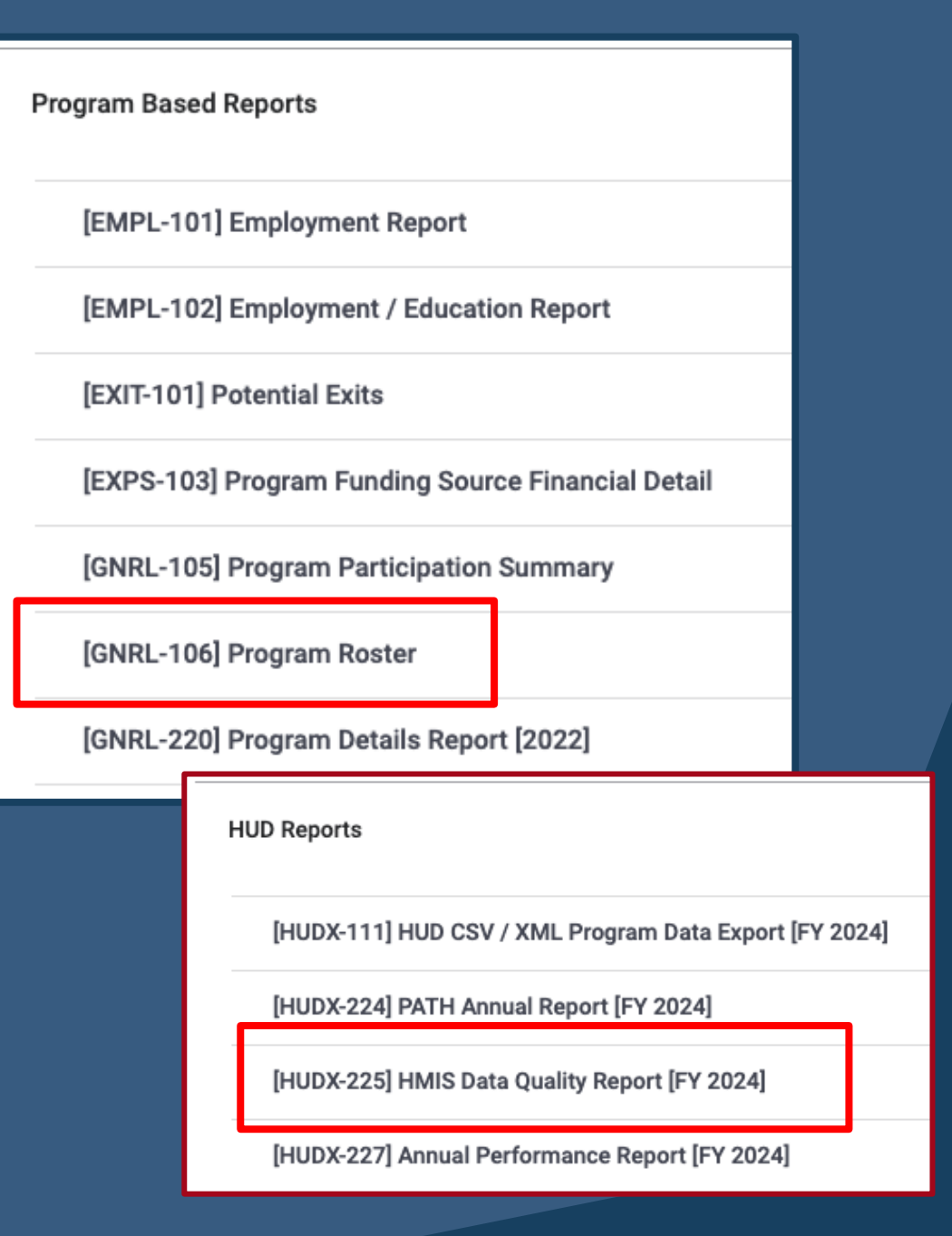

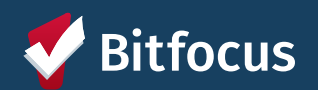

## **Bitfocus Resources**

#### **Bitfocus Help Desk**

- <u>onesf@bitfocus.com</u>
- 415.429.4211
- Specify if your request is in regards to the HOPE System or the ONE System

Help Center Site: onesf.bitfocus.com/hope-system

Bitfocus Help Site: help.bitfocus.com

#### Help Desk Widget (On ONESF Help Center Website and Bitfocus Help Site)

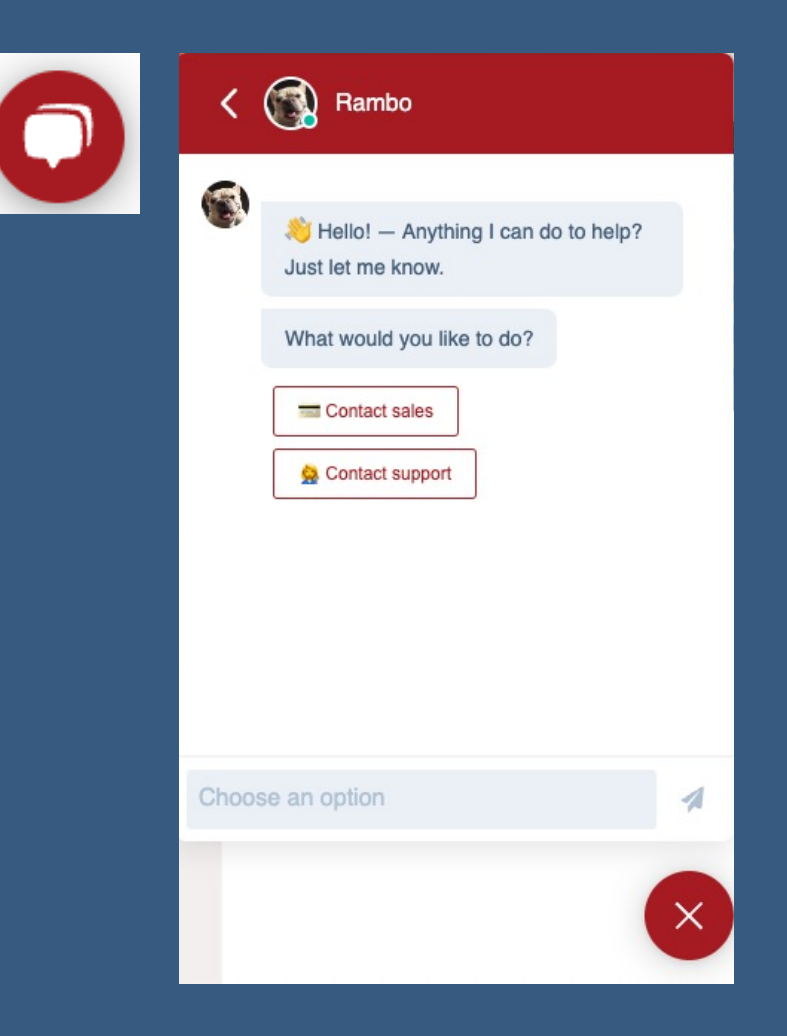

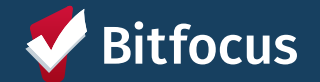

# Questions?

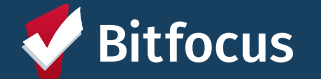